# Schritte zum Aufheben der Registrierung für den Rückgabecode für die verlorene Smart Licensing-Reservierung verstehen

#### Inhalt

Einleitung Vorgehensweise

## Einleitung

In diesem Dokument wird das Verfahren beschrieben, mit dem Sie die Registrierung des CyberVision Center beim Cisco Smart Software Manager aufheben, wenn der Code für die Rückgabe der Reservierung verloren geht.

### Vorgehensweise

Während der mittleren Deinstallation (Referenz: <u>Schritte zum Aufheben der Registrierung</u>) muss der Benutzer den generierten Rückgabecode kopieren/speichern und mit den Schritten zur Wiederherstellung der Lizenz-Token in Cisco Smart Software Manager (CSSM) fortfahren, wobei er den zuvor generierten Code verwendet (siehe Schritt 2. in <u>Schritte zum Aufheben der Registrierung</u>).

Wenn der Benutzer das Kopieren/Speichern des generierten Rückgabecodes verpasst hat, verwenden Sie dieses Verfahren, um den Code erneut abzurufen.

Schritt 1: Klicken Sie in Cisco Cyber Vision auf die Schaltfläche REGISTER.

| <ol> <li>You are currently running in Evaluation mode.</li> </ol>                                                                                                    |
|----------------------------------------------------------------------------------------------------|
| To register Cisco Cyber Vision with Cisco Smart Software Licensing:                                                                                                    |
| <ul> <li>Ensure this product is set with the right Software Subscription Licensing (Essentials or Advantage). This might require you to edit the Software Subscription Licensing.</li> <li>Ensure this product has access to the internet. This might require you to edit the Smart Call Home Transport Settings.</li> <li>Log in to your Smart Account in Smart Software Manager.</li> <li>Navigate to the Virtual Account containing the licenses to be used by this Product Instance.</li> <li>Generate a Product Instance Registration Token (this identifies your Smart Account) and copy or save it.</li> </ul> |
| REGISTER                                                                                                    |

Das Fenster Smart Software Licensing Product Registration (Produktregistrierung) wird geöffnet.

Schritt 2: Klicken Sie auf den Link Hier starten.

| Smart Software Licensing Product Registration                                                                                                    |                                      |
|----------------------------------------------------------------------------------------------------|--------------------------------------|
| <ul> <li>To register the product for Smart Software Licensing:</li> <li>Ensure that you have connectivity to the url specified in your Smart Call Home settings. By default, this will require Inter authorized for License Reservation and you wish to reserve licenses start here.</li> <li>Paste the Product Instance Registration Token you generated from Smart Software Manager.</li> </ul> | net access. If your Smart Account is |
| Product Instance Registration Token:                                                                                                    | *                                    |
| ٢                                                                                                    | ×                                    |
| Reregister this product instance if it is already registered                                                                                                    |                                      |
|                                                                                                    | Register Cancel                      |

Schritt 3: Klicken Sie auf Ja, Mein Smart Account ist Lizenzreservierung aktiviert.

| Smart Sottware Licensing                                                                                                    |  |  |  |  |
|----------------------------------------------------------------------------------------------------|--|--|--|--|
| \land Ensure Smart Account Can Use License Reservation                                                                                                    |  |  |  |  |
| Use of the License Reservation requires specific permission from Cisco. If you do not see a "Reserve Licenses" button in Inventory > Licenses in Smart Software Manager , your account does not have the ability to use this feature. |  |  |  |  |
| Please be aware that License Reservation reduces or nullifies many of the benefits of Smart Licensing including:                                                                                                    |  |  |  |  |
| <ul> <li>Dynamic movement of license consumption between products, failed or otherwise</li> <li>License usage visibility and asset management</li> <li>Simplified product registration</li> </ul>                                     |  |  |  |  |
| Yes, My Smant Account is License Reservation Enabled                                                                                                    |  |  |  |  |

Schritt 4: Klicken Sie auf Code für Reservierungsanfrage generieren.

| ▲ Smart License Reservation<br>In order to continue, ensure that you have a <b>surplus</b> of the licenses you will b | e requesting in your Smart Account |        |
|----------------------------------------------------------------------------------------------------|------------------------------------|--------|
|                                                                                                    | Generate Reservation Request Code  | Cancel |

In diesem Schritt wird Ihr Reservierungsanforderungscode angezeigt. Ignorieren Sie den Code, und wählen Sie die Option Schließen.

Schritt 5: Inventory > Product Instances Navigieren Sie in Cisco Software Central zu, und klicken Sie auf **Product Instance** (**Produktinstanz**). Laden Sie den Reservierungsautorisierungscode herunter.

| erts   Inventory   Convert to Smar                                                                                                    | t Licensing   Reports   Preferences   On-Pre                                                                                                    | m Accounts   Activity       |                         |                             |
|----------------------------------------------------------------------------------------------------|----------------------------------------------------------------------------------------------------|-----------------------------|-------------------------|-----------------------------|
| irtual Account: IOT Securi                                                                                                    | ty Demos                                                                                                    |                             | 👩 Major 📔 🐽 Minor 📔 🌘   | 5 Informational Hide Alerts |
| General Licenses Pr                                                                                                    | oduct Instances Event Log                                                                                                    |                             |                         |                             |
| Authorize License-Enforced Fea                                                                                                    | itures                                                                                                    | Search                      | by Name, Product Type   | ٩                           |
| Name                                                                                                    | Product Type                                                                                                    | Last Contact 🗢              | Alerts                  | Actions                     |
| UDI_PID:CV-CNTR-ESXI; UDI_SN:C                                                                                                    | ENTERVM-INT17047; CCV                                                                                                    | 2020-Dec-16 18:50:19 (Reser | rved Licens             | Actions 🗸                   |
|                                                                                                    |                                                                                                    | 202444-0-0-02               |                         |                             |
|                                                                                                    |                                                                                                    | And the second second       |                         |                             |
| scription                                                                                                    |                                                                                                    |                             |                         |                             |
| co Cyber Vision                                                                                                    |                                                                                                    |                             |                         |                             |
| co Cyber Vision                                                                                                    |                                                                                                    |                             |                         |                             |
| co Cyber Vision eneral Name:                                                                                                    | UD, PE CV OVTHERE                                                                                                    | ill_DUMean-Bitcl780         | one contactoria         | 1946)                       |
| co Cyber Vision<br>eneral<br>Name:<br>Product:                                                                                                    | SEL_PE-Co-ONTR-ESH)<br>Deco Cyber Theor                                                                                                    | 10_01/Mean-88407980         | Distanci (****Kadilista | - 140                       |
| co Cyber Vision<br>neral<br>lame:<br>Product:<br>lost Identifier:                                                                                             | UD, PD CV ONTRASH)<br>Deci Spler Velet<br>1                                                                                                    | 10.,01786an 8842780         | Distanci (****Kakirista | 646                         |
| Co Cyber Vision  Ineral Iame: Product: Host Identifier: IAC Address:                                                                                          | uits, PELCo-CHIMASH)<br>Clear Cyber Vielen<br>-                                                                                                    | 10_01/Mean-5010(790)        | Dibout (****balitika    | - 146                       |
| co Cyber Vision<br>eneral<br>Name:<br>Product:<br>Host Identifier:<br>MAC Address:<br>PID:                                                                    | UD_PD_C+ONTR-EDH)<br>Dec: Cyber Thion<br>-<br>-<br>-<br>C+ONTR-EDH                                                                                                  | (D)_01148ears-8840(7983     | connel cristationa      | - 148                       |
| co Cyber Vision eneral Name: Product: Host Identifier: MAC Address: PID: Serial Number:                                                                       | UDI_PELOVONTRESSE<br>Dece Option Vision<br>-<br>-<br>Co-ONTRESSE<br>Videore Mini(PERSISTER)                                                                         | 107_0101486aan 104107900    | const cratations        | 1948)                       |
| co Cyber Vision  eneral  lame:  Product:  lost Identifier:  MAC Address:  PID: Serial Number:  JUID:                                                          | UDI, PELCI-CHTRESH)<br>Clear Cyber Yalan<br>-<br>-<br>Ci-ChTRESH<br>Vibuan Strict THEODOM                                                                           | 611-00-000ar140             | Distanti (****Kakirista | -545)                       |
| co Cyber Vision eneral Name: Product: Host Identifier: MAC Address: PID: Serial Number: JUID: /irtual Account:                                                | UDI, PELCI-CHTMEDIC<br>Clear Cyber Vielen<br>-<br>-<br>Cu-ChTMEDIC<br>Vielen Mill (1983)<br>-<br>Cyber Vielen                                                       | 00_00148eeee384007980       | Distanti d''' Hadilita  | 1948)                       |
| co Cyber Vision eneral Name: Product: Host Identifier: MAC Address: PID: Serial Number: JUID: /irtual Account: Registration Date:                             | UDI, PED CV CNTH ESHI,<br>Class Cyber Vielan<br>-<br>-<br>CV CNTH ESH<br>Vielane Mex(C1800000000<br>-<br>Cyber Vielan<br>2014 Feb (2100-4000                        | 101_01149ears-584107580     | conordi di intelationa  | - 146                       |
| eneral<br>Name:<br>Product:<br>Nost Identifier:<br>MAC Address:<br>PID:<br>Serial Number:<br>JUID:<br>/irtual Account:<br>Registration Date:<br>.ast Contact: | UDI, PELCI-ONTR-ESH)<br>Class Cyber Yalan<br>-<br>-<br>Co-ONTR-ESH<br>Vibara MiniCTRESSIN<br>-<br>Cyber Yalan<br>2014 Fab. 27 33, 46, 55<br>2014 Fab. 27 33, 46, 55 | 101_01118aan 00407900       |                         |                             |

Schritt 6: Klicken Sie in der Benutzeroberfläche von CyberVision Center auf die Schaltfläche Code für die Rückgabe der Reservierungsautorisierung.

|                                                                                                    | 6 90 Evaluation Mode              | <u>∽</u> 8 ⊻ |
|----------------------------------------------------------------------------------------------------|-----------------------------------|--------------|
| Smart Software Licensing<br>To view and manage Smart Licenses for your Cisco Smart Account, go to Smart Software Manager                                                                                                    | ACTION                            | 5 *          |
| 1 This product has a pending License Reservation Request.                                                                                                    |                                   |              |
| <ul> <li>To complete the reservation:</li> <li>Go to the desired Virtual Account in Smart Software Manager and click the "Reserve Licenses" button on the Licenses tab</li> <li>Enter, paste, or upload your Reservation Request Code or file into the window that apears, choose the licenses to reserve and click to Code/File button to generate the Reservation Authorization Code</li> <li>Save or copy the Reservation Authorization Code that is generated and click the enter Reservation Authorization Code button bellow</li> </ul> | the Install Request Authorization | 1            |
| ENTER RESERVATION AUTHORIZATION CODE                                                                                                    | RESERVATION REQUEST               |              |

Schritt 7. Fügen Sie den im vorherigen Schritt kopierten Reservierungsautorisierungscode ein.

| To return the reservation, enter or u                                                                                                    | pload a file containing                                                                  | g your Reservation Authorization Code below.                                                                                                    |
|----------------------------------------------------------------------------------------------------|------------------------------------------------------------------------------------------|----------------------------------------------------------------------------------------------------|
| Reservation Authorization Code:                                                                                                    |                                                                                          |                                                                                                    |
| <ul> <li>hagDescription = subscriptionD</li> </ul>                                                                                                    |                                                                                          | ientifiement entitlement rlag-rogiil.2019                                                                                                    |
| 12 concluse CINCO CYMER VISIO                                                                                                    | PA. EDL IC 20005.1.2 AL                                                                  | thee 543 70P3 4dBc 4004-405aloc34673+7agr=counti-3+3ounti-                                                                                                    |
| ratartDate=2023-Jun-25 URC=302                                                                                                    | artDateundDate-2                                                                         | 628-May-26 VPC - JoneElater - HomseTuper 108M - HomseTuper                                                                                                    |
| -displayName-Cyber Vision Sensor                                                                                                    | r Intrusion Detection i                                                                  | License for IC3000ithylayNumer-risgDescription-Cyber Vision Sensor Intrusion                                                                                                    |
|                                                                                                    |                                                                                          |                                                                                                    |
| Detection License for IC 3000 Hard                                                                                                    | hore Senor Require                                                                       | n Advantage Course, < TagDescription subscriptionID SubscriptionID-                                                                                                    |
| Detection License for IC3000 Hard<br>shellfloment - shellfloments - she                                                                                           | hearo Sensor Require<br>uthorizationCode=                                                | n Advantage License, «AugDescription» raubscriptionD==/habscriptionD=                                                                                                    |
| Detection License for IC3000 Hard<br>-cleritikementcleritikementic=-cla<br>reignature=MEQCOB6CHK80nc                                                              | ware Senar Require<br>athorizationCade+<br>de/21/EnvGeMeb/Itad                           | n Advantage Coarses = TagDescription==subscriptionD==:hubscriptionD=<br>nrDOR5u25=E52=de=subduttus Dg6R08FwCXuxC=Dursum-XRG2QRDxR174e/Tg                                                                            |
| Detection License for IC3000 Hard<br>statilitionant - statilitionants- sta<br>mignature-MEQCOBSCHRADIN/<br>mignature-MEQCOBSCHRADIN/<br>mignature-statil-PCV-OPER | Iwaro Servar, Reguiro<br>utharisationCade=<br>del21/EreGeReb_trad<br>(SRL3) VMwaro Sokel | n Advantage License, «TagDescription» raubscriptionD==SubscriptionD=<br>ex000456254532-de-inceduding/DgGR0WFwCXgaC=Damash-KRGIQROwR174e/Tg<br>CP992058444D-01348648056ac340=Sub5=Sub5=Sub5=Sub5=Sub5=Sub5=Sub5=Sub5 |
| Detection Gizense for IC3000 Hard<br>cleritifiement Jentifiemento Ja<br>signature-MEQCIDBSCMR40100<br>Signature sall-P.Cr. ONTR-6                                 | Browse                                                                                   | n Advantage License, «TagDescription» raubscriptionD***/subscriptionD*<br>n/DQR5p25+E52-d8+MABdBio/DgSR0MTwCXpaG=DurbuhvKAGIQROvR1274r/Ty<br>279930586HdD=01148848056ae3efD*/sub***/specific/PLR+{                  |
| Detection Gomme for IC3000 Hand<br>sitentifiement-sitentifiemente-site<br>sitentume-MEQCIDBECH840Hold<br>Sitentume-sub-P.CV-CNTR-6                                | ware Sensor, Require<br>athorizationCade=<br>derQC/EmGrAdu(tod<br>(SHL): VMware: SAND    | n Advantage License, «AugDescription»subscriptionD=-chabscriptionD=<br>n/DQR5e25+E52-dlr/Andbdbie/DgGR085+eCKae6=Cartouh-AAG/QR0e8124<br>[????3058eHdD=01348ad056ae5efD=ckd==chpecificPL8=[                         |
| Detection Grame for IC 2000 Hard<br>chettillement - Centificmento - Sa<br>reignature: MEQCIDBSCMR 80Har<br>Signature:Signature:                                   | Browse                                                                                   | n Advantage License, «TagDescription» -subscriptionD>-studiecriptionD><br>n/DQR5s25+E52x8HHARddBiss/DgSR08FwCNaxG=DartsuhvRAGrQPDxR174s/1<br>279930586HdD=0534BaBD56ae3efD>3x8F>3x8F>3x8F>3x8F>2                    |

Schritt 8: Klicken Sie auf **Return Authorization Code/File (Autorisierungscode/Datei zurücksenden**), und warten Sie, bis der Code für die Rücksendung angezeigt wird. Kopieren Sie nach der Anzeige den Code.

Schritt 9. Navigieren Sie zu Bestand > Produktinstanzen, klicken Sie auf die Option Aktionen, und wählen Sie Entfernen....

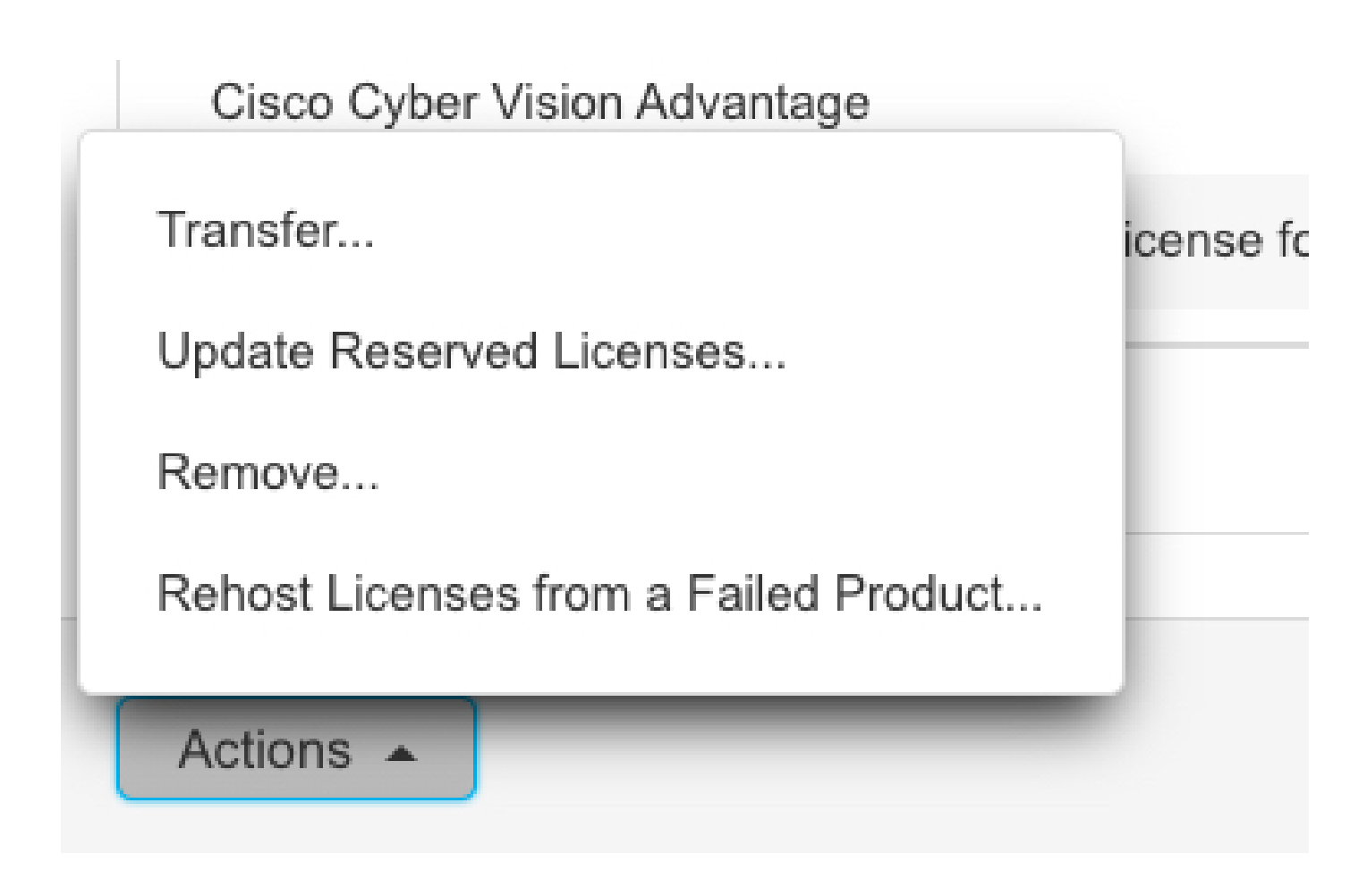

Schritt 10. Fügen Sie den im vorherigen Schritt kopierten Rücksendeautorisierungscode ein, und klicken Sie auf die Option **Reservierung** entfernen.

| F | Remove Reservation                                                                                                    | ×  |
|---|----------------------------------------------------------------------------------------------------|----|
|   | To remove a Product Instance that has reserved licenses and make those licenses once again available to other Product Instances, enter in the Reservation Return Code generated by the Product Instance. If you cannot generate a Reservation Return Code, contact Cisco Support |    |
| r | * Reservation Return Code:                                                                                                    |    |
|   | Remove Reservation Canc                                                                                                    | el |

#### Informationen zu dieser Übersetzung

Cisco hat dieses Dokument maschinell übersetzen und von einem menschlichen Übersetzer editieren und korrigieren lassen, um unseren Benutzern auf der ganzen Welt Support-Inhalte in ihrer eigenen Sprache zu bieten. Bitte beachten Sie, dass selbst die beste maschinelle Übersetzung nicht so genau ist wie eine von einem professionellen Übersetzer angefertigte. Cisco Systems, Inc. übernimmt keine Haftung für die Richtigkeit dieser Übersetzungen und empfiehlt, immer das englische Originaldokument (siehe bereitgestellter Link) heranzuziehen.